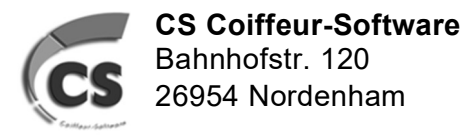

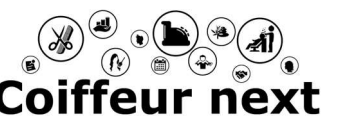

12/2021

## Inventur Coiffeur next

### 1. Machen Sie eine Datensicherung

unter Hilfsprogramme > Datensicherung

| atensicherung                                         | ۲                      |
|-------------------------------------------------------|------------------------|
| Bitte wählen Sie den Speicherort für die Da           | atensicherung aus      |
| Letzte Datensicherung erfolgte am: 01.01.2024         |                        |
| Name des Arbeitsplatzes: BUERO-PC                     |                        |
| beinhaltet Erfassungen bis zum: 02, 31.2024           |                        |
| Ausgewähltes Laufwerk: C:\ [Lokaler Datenträger (C:)] |                        |
|                                                       |                        |
|                                                       |                        |
|                                                       |                        |
|                                                       |                        |
|                                                       | Datensicherung starten |

Wählen Sie <Datensicherung starten>

### 2. Lagerbereinigung durchführen (spart Papier)

unter Stammdaten > Artikel > Lagerbereinigung

| Lagerbe | ×                                                                                                    |  |
|---------|----------------------------------------------------------------------------------------------------|--|
|         | Achtung! Es werden nur Artikel mit Bestand = 0 gelöscht.<br>Artikel mit Bestand (auch negativ) müssen manuell gelöscht werden. |  |
|         | Lösche alle Artikel<br>Lagerbuchung älter Vorjahr                                                                              |  |
|         | Lösche alle Artikel ohne<br>Lagerbuchung                                                                                       |  |

Es werden ausschließlich Artikel mit Bestand 0 gelöscht. Wählen Sie aus folgenden Möglichkeiten:

- Lösche alle Artikel Lagerbuchung älter Vorjahr (letzte Lagerbuchung ist mindestens 1 Jahr her)
- Lösche alle Artikel ohne Lagerbuchung (Artikel, die mal aufgenommen wurden und nie einen Bestand hatten)

 $\rightarrow$  Sie können auch beide Punkte nacheinander wählen.

#### Seite 1 von 8

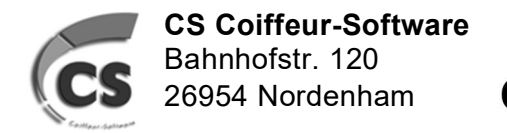

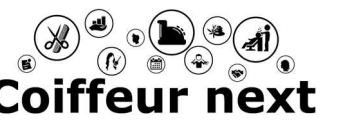

12/2021

## Inventur Coiffeur next

#### 3. Inventuraufnahmeliste drucken

unter Auswertungen > Artikel > Inventuraufnahmeliste

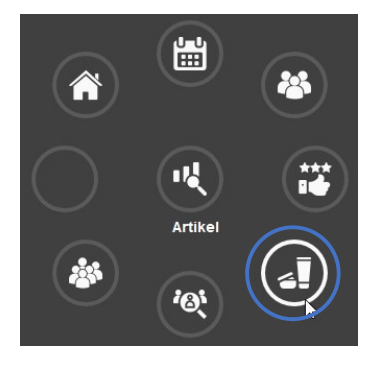

Wählen Sie Ihre Warengruppen, Lieferanten und Methoden aus, die Sie zählen wollen (Falls nichts ausgewählt ist, wird die gesamte Aufnahmeliste gedruckt)

|                         | Artikelauswertungen                                                      |                     |                                               |          |                    |  |  |  |
|-------------------------|--------------------------------------------------------------------------|---------------------|-----------------------------------------------|----------|--------------------|--|--|--|
|                         |                                                                          |                     | Inventuraufnat                                | hme      |                    |  |  |  |
|                         | Warengruppenauswahl                                                      |                     | Methodenauswahl                               |          | Lieferantenauswahl |  |  |  |
| Warengruppenjournal     | 00 - Alle Warengruppen                                                   |                     | Alle Methoden                                 |          | Alle Lieferanten   |  |  |  |
| • • Methodeniournal     | Warengruppe                                                              |                     | Methode                                       |          | Lieferant          |  |  |  |
|                         | 001 - Haar Verkauf                                                       |                     | 000 - Keine Zuordnung                         |          | 001 - Biosthetik   |  |  |  |
| Inventuraufnahme        | 002 - Haut Verkauf                                                       |                     |                                               |          | 002 - Wella        |  |  |  |
|                         | 003 - Schönheitspflege                                                   |                     |                                               |          | 009 - Sonstige     |  |  |  |
|                         | 004 - Dekorativ                                                          |                     |                                               |          |                    |  |  |  |
| Artikelbewegungen       | 011 - Haar Kabinett                                                      |                     |                                               |          |                    |  |  |  |
| Artikelverkaufshitliste | 012 - Haut Kabinett                                                      |                     |                                               |          |                    |  |  |  |
|                         | 013 - Schönheitspflege Kabinett                                          |                     |                                               |          |                    |  |  |  |
|                         | 014 - Dekorativ Kabinett                                                 |                     |                                               |          |                    |  |  |  |
|                         | 015 - Sonstige Kabinett                                                  |                     |                                               |          |                    |  |  |  |
|                         | 070 - Ruk-Sonstiges                                                      |                     |                                               |          |                    |  |  |  |
|                         | 098 - Sonstige Hilfsstoffe                                               |                     |                                               |          |                    |  |  |  |
|                         | 099 - Sonstige Sammel                                                    |                     |                                               |          |                    |  |  |  |
|                         |                                                                          |                     |                                               |          |                    |  |  |  |
|                         |                                                                          |                     |                                               |          |                    |  |  |  |
|                         |                                                                          |                     |                                               |          |                    |  |  |  |
|                         |                                                                          |                     |                                               |          |                    |  |  |  |
|                         |                                                                          |                     |                                               |          |                    |  |  |  |
|                         |                                                                          |                     |                                               |          |                    |  |  |  |
|                         | Welche Artikel Barcodes Nur Artikel mit Bewegungen ausgeben Ausdruck mit | Barcodes V Ausdruck | de Sortierung<br>mit Bestände Insch Lieferant | <b>.</b> |                    |  |  |  |
|                         | The second second second second                                          |                     |                                               |          |                    |  |  |  |

#### Auswahl:

Legen Sie außerdem fest

- ob nur Artikel mit oder ohne Bewegungen ausgewählt werden sollen (erfolgen unterjährig keine Buchungen, wählen Sie "ALLE ARTIKEL"
- ob Artikel mit oder ohne Barcode ausgedruckt werden sollen (da es hier noch zu Unregelmäßigkeiten innerhalb der Codes gibt, empfehlen wir, diese nicht mit zu drucken)
- ob die Bestände der ausgewählten Artikel mitgedruckt werden sollen

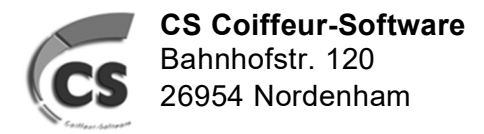

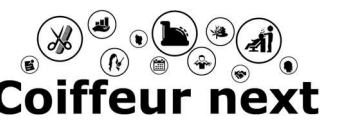

12/2021

## Inventur Coiffeur next

Sie können gerne die Liste nutzen, um Artikel, die Sie nicht mehr im Sortiment haben wollen, zu löschen. Nutzen Sie die Liste als Arbeitsunterlage, um Artikel zu löschen oder verdorbene Ware vor der Inventur als 'Ausschussware' auszubuchen.

- Markieren Sie Produkte, die vorab ausgebucht werden sollen (vor der Inventur ausbuchen)
- Markieren Sie Produkte, die gelöscht werden sollen (während der Inventur löschen)

### Beispiel: (x = ausbuchen, L = löschen)

| Version 2021 | Inventurau                                   | fnahme               | Datum: 02.12.20<br>Seite 1 von |
|--------------|----------------------------------------------|----------------------|--------------------------------|
|              | Lieferant: 001 -                             | Street Street Square |                                |
|              | Warengruppe: 001                             | - Haar Verkauf       |                                |
| Artikel-Nr   | Artikelbezeichnung                           | Systembestand        | Aufnahmebestan                 |
| 110119       | 150 ML                                       | 5,000                | 5                              |
| 120162       | ner<br>150 ML                                | 2,000                |                                |
| 120367       | 100 ML                                       | 6,000                | 5                              |
| 120404       | Smoothing Styling Fluid<br>150 ML            | 7,000                | 7                              |
| 120483       | 0 - 10 - 5 - 5 - 5 - 5 - 5 - 5 - 5 - 5 - 5 - | -8,000               | 0                              |
| 120565       | 200 ML                                       | 0,000                |                                |
| 120601       | Second in poo<br>250 ML                      | -6,000               | 0                              |
| 120644       | Intense Hair & Scalp CH<br>100 ML            | 0,000                | 1                              |
| L 12201      | Love Your color brillance                    | 0,000                | 0                              |
| L 12215      | COMPANY AND THE                              |                      |                                |
| 12237        | Loss your man                                | 0.000                |                                |
| 120295       | Shamp-<br>250 MI                             | -1.000               | 0                              |
| 120301       | 2.50 ML                                      |                      | [                              |

#### 4. Artikel ausbuchen

Tagesgeschehen > Artikel buchen Buchen Sie die Artikel aus, von denen Sie eine Protokollierung für das Finanzamt brauchen. Zum Beispiel Ausschussware (abgelaufene Produkte, Ladenhüter, verdorbene Ware)

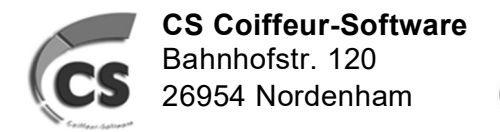

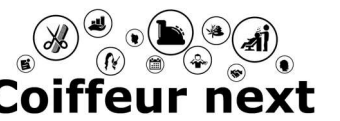

12/2021

# Inventur Coiffeur next

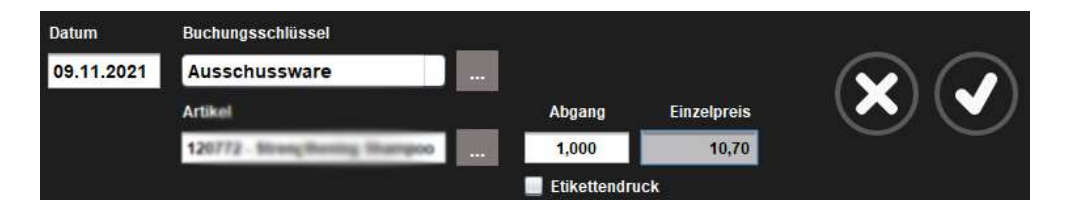

### 5. Inventur durchführen

unter Tagesgeschehen > Inventur alternativ: Tagesgeschehen > Artikel buchen > Inventur (oben rechts Klemmbrett)

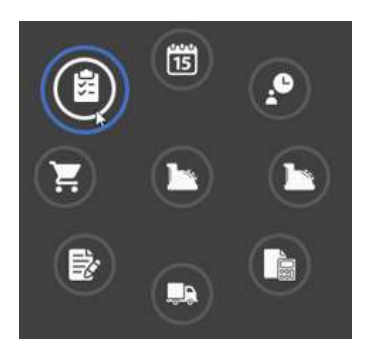

Eingabe des Datums der Inventur und mit dem Häkchen bestätigen:

| Inventurbearbeitung zum 31.12.2021 Bitte geben Sie das Datum<br>für die Inventurbearbeitung ein! |  |
|--------------------------------------------------------------------------------------------------|--|
|--------------------------------------------------------------------------------------------------|--|

Zählung der Artikel über

- Barcode / Eingabe-Modus, d.h. das Produkt wird 1x gescannt und die Anzahl wird händisch eingetippt, (z.B. bei dem Ausdruck der Aufnahmeliste mit Barcodes)
- Barcode Scan Eingabe, d.h. das Produkt wird so oft gescannt wie die Anzahl beträgt
- die Inventuraufnahmeliste manuell

Auf der linken Seite befinden sich alle Artikel, die gezählt werden müssen, die rechte Seite bildet die Inventuraufnahmeliste ab.

Um nun Artikel zu zählen, geben Sie die Artikelnummer des Artikels ein, den Sie bereits anhand der Inventuraufnahmeliste gezählt haben und bestätigen Sie mit <Enter> oder Touch auf den Haken. Alternativ kann der Artikel auf der linken Seite über den Stift ausgewählt werden. Nun können Sie rechts unten im Feld "Aktuell gezählt" die gezählte Menge eingeben. Nach Touch / Mausklick auf den Haken oder <Enter> wird dieser Artikel in die Inventuraufnahmeliste hinzugefügt. Der Artikel ist nun auf der linken Seite durchgestrichen und wird als bereits gezählt angezeigt.

#### Am Einfachsten ist es, anhand der Aufnahmeliste die Artikel zu erfassen. Eingabe der Artkelnummer <Enter>, Eingabe der gezählten Menge <Enter> usw. Diese Methode ist die Schnellste.

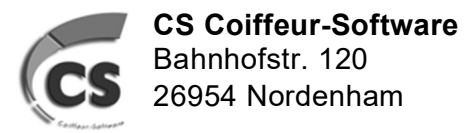

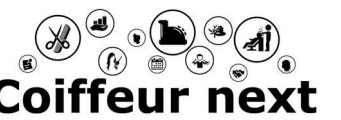

12/2021

# Inventur Coiffeur next

| $\bigcirc$    |                                              |                                   | Inventurbearb | eitung zur     | n 31.12.2021                               |                         |                    |                  | (                  |                       |           |
|---------------|----------------------------------------------|-----------------------------------|---------------|----------------|--------------------------------------------|-------------------------|--------------------|------------------|--------------------|-----------------------|-----------|
| Artikelsuche: | Alle Artik                                   | el                                | ▼ Filter      | Gezählte Artil | kel / Inventuraufnahmeliste                | Erfassung               | en von anderen Ger | äten: Dies       | es Gerät / I       | °C                    |           |
| Artikel-Nr    | Bezeichnung<br>Lieferant                     | Inhalt<br>Warengruppe             | Bestand       | Artikel-Nr     | Bezeichnung<br>Lieferant                   | inhait<br>Warengruppe   |                    | Lager<br>Bestand | Inventu<br>Bestani | r Invent<br>I Differe | ur<br>Inz |
| 005885T       | La Creme Beaute Contour KAB.<br>Biosthetik   | <del>15 ml</del><br>Haut Kabinett | ()X           | 005885T        | La Creme Beaute Contour KAB.<br>Biosthetik | 15 ml<br>Haut Kabinett  |                    | 0,000            | 5,00               | 0 5,0                 | ••• 🖍     |
| 012895        | Beauty Set Belesthetique<br>Biosthetik       | Set<br>Schönheitspflege           | -2,000 📝 🗙    |                |                                            |                         |                    |                  |                    |                       |           |
| 016031K       | Tester Cover&Light Porcelaine<br>Biosthetik  | STÜCK<br>Ruk-Sonstiges            | øΧ            |                |                                            |                         |                    |                  |                    |                       |           |
| 016131K       | Tester Magic Eyes Lavender<br>Biosthetik     | STÜCK<br>Ruk-Sonstiges            | øΧ            |                |                                            |                         |                    |                  |                    |                       |           |
| 016175K       | Tester M.Shadow 26 Chocolate<br>Biosthetik   | STÜCK<br>Ruk-Sonstiges            | ØX            |                |                                            |                         |                    |                  |                    |                       |           |
| 016209K       | Tester Dia.&Pearls Gl.Eye Sha.<br>Biosthetik | STÜCK<br>Ruk-Sonstiges            | ۶X            |                |                                            |                         |                    |                  |                    |                       |           |
| 016222K       | Tester M.Shadow 25 Mauve<br>Biosthetik       | STÜCK<br>Ruk-Sonstiges            | ØX            |                |                                            |                         |                    |                  |                    |                       |           |
| 016239K       | Tester Cover&Light Light Beige               | STÜCK<br>Ruk-Sonstiges            | ۶X            |                |                                            |                         |                    |                  |                    |                       |           |
| 016249K       | Tester M.Shadow 20 Pink<br>Biosthetik        | Schönheitspflege Kabinett         | ٩X            |                |                                            |                         |                    |                  |                    |                       |           |
| 016308K       | Tester M.Shadow 27 Taupe<br>Biosthetik       | STÜCK<br>Ruk-Sonstiges            | ٥X            |                |                                            |                         |                    |                  |                    |                       |           |
| 016339K       | Tester Sparkle Eyes Turquoise<br>Biosthetik  | STÜCK<br>Ruk-Sonstiges            | ØX            |                |                                            |                         |                    |                  |                    |                       |           |
| 016348K       | Tester Silky Eyes Soft Coral<br>Biosthetik   | STÜCK<br>Ruk-Sonstiges            | ۶X            |                |                                            | Rarroda / Eingaha Modur | Baroode Zählun     | a Invent         | urzählung          |                       | keatzan   |
| 016388K       | Tester M.Shadow Pastel Shades                | STÜCK<br>Ruk-Sonstiges            | øΧ            |                |                                            | Barcode / Eingabernodus | Barcoue-Lamon      | a mvent          | urzaniuny          | en zuluc              | Asetzen   |
| 016489K       | Tester Silky Eyes Timber<br>Biosthetik       | STÜCK<br>Ruk-Sonstiges            | øΧ            | 012895 - Be    | eauty Set Belesthetique                    |                         | Set                | 4                | 2                  | 2                     | Ente      |
| 016511K       | Tester Silky Eyes Powder Rose                | STÜCK                             |               | Liefe          | rant: Biosthetik                           | EK-Preis:               | 93,00              |                  | 2                  | 3                     | Enu.      |
| 016512K       | Tester M.Shadow 04 Champagne                 | STÜCK                             | ΛX            | Meth           | ode: Keine Zuordnung                       | TRAFIEIS.               | 138,00             | Α                | 5                  | 6                     | 0/        |
| 016515K       | Tester M.Shadow                              | STÜCK                             |               |                |                                            |                         |                    | 4                | 3                  | •                     | /0        |
| 016547K       | Tester M.Shadow 33 Violet                    | STÜCK                             |               |                | 0.000                                      |                         | 000                | 7                | 8                  | 0                     |           |
| 016553K       | Tester M.Shadow 28 Ivory                     | STÜCK                             | × X           | Lagerbestand   | l: −∠,UUU bereits gezählt:                 | Aktueli gezählt:        | ,000               |                  | 0                  | -                     |           |
| 016563K       | Tester M.Shadow 32 Ice Blue<br>Biosthetik    | STÜCK<br>Puk-Sonstiges            |               |                |                                            | (                       |                    | 0                |                    | С                     | рк        |
|               | Tester Silky Eves Pistachio                  | STÜCK                             |               |                |                                            |                         |                    |                  | ,                  |                       |           |

Nicht vorhandene Artikel können über das x gelöscht werden.

### 6. Inventurabschluss

Die Inventur kann über den Haken rechts oben abgeschlossen werden:

Inventurbearbeitung zum 31.12.2021

Falls die Inventur zu einem anderen Zeitpunkt fortgeführt werden soll, verlassen Sie die Inventur über das Symbol rechts oben, die Inventur kann unter Eingabe des Datums immer fortgeführt werden.

Im letzten Schritt wird gefragt was mit den ungezählten Artikeln passieren soll:

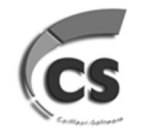

**CS Coiffeur-Software** Bahnhofstr. 120 26954 Nordenham

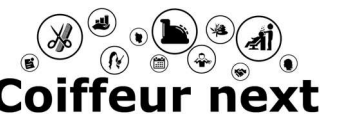

@ 04 731 / 36 01 20
@ info@coiffeur-next.de
@ www.coiffeur-next.de

12/2021

# Inventur Coiffeur next

| 6                                                                                      | × |
|----------------------------------------------------------------------------------------|---|
| Inventurabschluss                                                                      | × |
| ACHTUNG!!! Es liegen noch 879 Artikel mit Beständen vor,die noch nicht gezählt wurden! |   |
| Wie soll mit diesen Beständen vorgegangen werden?                                      |   |
| Alle ungezählten Bestände auf 0 setzen                                                 |   |
| Negative Bestände auf 0 setzen, positive als gezählt übernehmen                        |   |
| Alle ungezählten Bestände unverändert übernehmen                                       |   |
|                                                                                        |   |

- Alle ungezählten Bestände auf 0 setzen: Das ist die am Häufigsten genutzte Auswahl, denn ein Artikel, der nicht da ist, wird in der Regel auch nicht gezählt und kann somit auf 0 gesetzt werden, also ohne Bestand. Sollten Bestände in der Software vorhanden sein, werden Ausgleichsbuchungen auf Null durchgeführt.
- Negative Bestände auf 0 setzen, positive als gezählt übernehmen: Hier wird davon ausgegangen, dass der Bestand geprüft wurde und keine Korrektureinträge / Buchungen stattfinden. Da es keine negativen Bestände geben kann, werden diese einfach auf Null korrigiert.
- Alle ungezählten Bestände unverändert übernehmen: Hier werden keinerlei Korrekturbuchungen der ungezählten Bestände durchgeführt, sondern diese werden mit den Beständen einfach als gezählt übernommen.

Zum Schluss können Sie Ihre Inventurliste drucken:

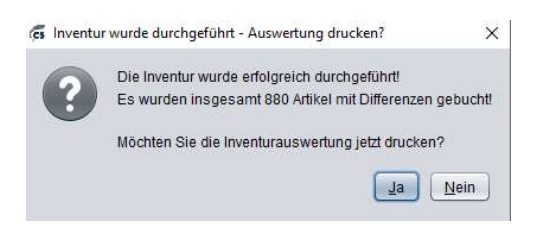

Die Inventurliste inkl. Inventurauswertung (Deckblatt) kann immer wieder unter Auswertungen > Artikel > Inventurauswertung unter Eingabe des Datums aufgerufen und gedruckt werden.

#### Seite 6 von 8

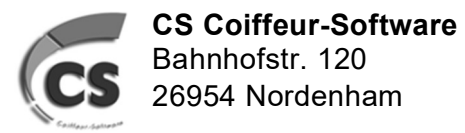

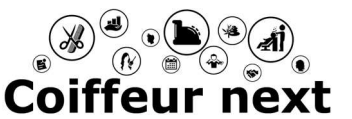

12/2021

## Inventur Coiffeur next

| Version 2021.11 |                |                             | Seite 1 von 5 |
|-----------------|----------------|-----------------------------|---------------|
|                 | Invent         | urauswertung vom 31.12.2021 |               |
|                 | 2              |                             | -             |
| Zuordnung       | Konto          | Warengruppe                 | Wert          |
| 2 - Kabinett    | 4404           | 14 - Dekorativ Kabinett     | 200,90        |
|                 | 4404           | 11 - Haar Kabinett          | 41.125,80     |
|                 | 4404           | 12 - Haut Kabinett          | 3.207,50      |
|                 | Zwischensu     | umme Konto: 4404            | 44.534,20     |
| Zwischensumm    | e Warengruppen | -Zuordung: 2 - Kabinett     | 44.534,20     |
| 1 - Verkauf     | 4404           | 4 - Dekorativ               | 7.025,20      |
|                 | 4404           | 1 - Haar Verkauf            | 5.986,20      |
|                 | 4404           | 2 - Haut Verkauf            | 5.116,80      |
|                 | 4404           | 70 - RUK 7 / Sonstiges      | -184,77       |
|                 | 4404           | 99 - Sonstige Sammel        | 138,00        |
|                 | Zwischensu     | umme Konto: 4404            | 18.081,43     |
| Zwischensumm    | e Warengruppen | -Zuordung: 1 - Verkauf      | 18.081,43     |
| Summe           |                |                             | 62 615 63     |

| Version 2021.11 Inventurliste zum 31.12<br>Lieferant: 001 - |                                   |                                  |          | Datum: 02.12.2<br>Seite 1 von |         |
|-------------------------------------------------------------|-----------------------------------|----------------------------------|----------|-------------------------------|---------|
|                                                             | Warengrup                         | ope: 001 - Haar V                | erkauf   |                               |         |
| Artikel-Nr                                                  | Artikelbezeichnung                | Letzter Zugang<br>Letzter Abgang | EK-Preis | InvMenge                      | InvWert |
| 110119                                                      | Ref. Testion Spring<br>192106     | 29.10.2021<br>22.10.2021         | 9,50     | 5,000                         | 47,50   |
| 120162                                                      | Incoding Conditioner<br>102148    | 12.10.2021<br>28.10.2021         | 10,70    | 2,000                         | 21,40   |
| 120367                                                      | Call Adding Report Mark<br>192146 | 05.11.2021<br>29.10.2021         | 8,90     | 6,000                         | 53,40   |
| 120404                                                      | Decembersy Diploy Part<br>102146  | 05.11.2021<br>30.10.2021         | 8,70     | 7,000                         | 60,90   |
| 120483                                                      | Carl Delring Bying Flat           | 29.10.2021                       | 10,20    | ~ ~ ~ ~                       | 04.00   |

Sollte der Steuerberater noch weiter Listen für den Verbrauch verschiedener Waren wünschen, können diese über Auswertungen > Artikel> Artikelbewegungen gedruckt werden.

Geben Sie den Zeitraum ein und wählen Sie, welche Buchungen gedruckt werden sollen. Wir empfehlen folgende Einstellungen: "Detaillierte Ausgabe nach Buchungsschlüssel

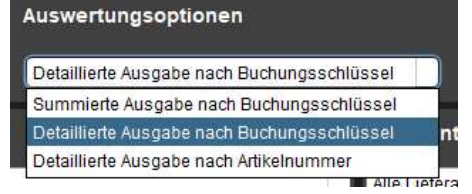

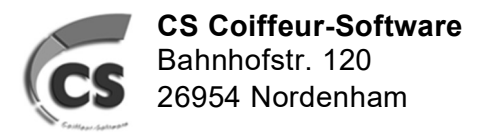

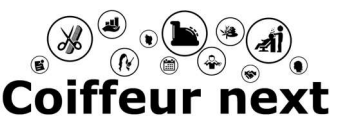

12/2021

## Inventur Coiffeur next

Wählen Sie außerdem die Buchhungsschlüssel, die ausgewertet werden sollen, z.B. Privatentnahme, Mitarbeiterkäufe, Verbrauch Verkaufsware, etc. Wenn Sie weder Warengruppen noch Lieferanten auswählen, übernimmt das System automatisch alle.

Coiffeur Next 1000 Version 2021.11 Datum: 06.12.2021 Seite 1 von 9 Artikelbewegungsprotokoll Detailliert nach Buchungsschlüssel für den Zeitraum 01.01.2021 bis 31.12.2021 Zugang kollegen Abgang Wert Datum Art Nr. Bezeichnung Kundenname/Lagerbuchung Menge Menge Wert Warengruppe: Haar Kabinett 25.02.2021 40999 Tint & -5,000 -43,00 -5,000 -43,00 Summe Haar Kabinett Warengruppe: Haar Verkauf 30,00 20.03.2021 120347 Elixir A -1.000 -1,000 -30,00 Summe Haar Verkauf: Summe kollegen: -6,000 -73.00 kollegen 2 Zugang Abgang Datum Art.Nr. Bezeichnung Kundenname/Lagerbuchung Wert Menge Wert Menge Warengruppe: Haar Kabinett 130539 09.03.2021 -19,20 -1.000Shampooine Deaute Kel 09.03.2021 130796 -1.000 -49.50 Essen 130390 -1.000 09.03.2021 Protec -34,50 07.05.2021 -1.000 113560 Heat P -15.00 113560 -1.000 22.06.2021 Heat P -15.0025 08 2021 130452 Protec -1.000 -34,50 26.08.2021 130390 Protec 1.000 34,50 19.10.2021 130539 Shamp -1.000 -19.20 Summe Haar Kabinett: 1,000 34,50 -7,000 -186,90 Warengruppe: Haar Verkauf 29.04.2021 110221 Matt Cl 1000 F D"I -1.000 -13.90 22.06.2021 110407 Formu State of the Address 1.000 920 22.06.2021 110601 Formu -1.000 -8.20 state over the state 25.08.2021 120745 Protec and the second -1,000 -16,20

| Summe Haa  | r Verkauf:  |               |                                         | 1,000 | 9,20  | -3,000  | -38,30  |
|------------|-------------|---------------|-----------------------------------------|-------|-------|---------|---------|
| Warengru   | ope: Haut   | Kabinet       |                                         |       |       |         |         |
| 09.03.2021 | 56114       | Clair d       | WH 7 m. Submit                          |       |       | -1,000  | -14,00  |
| 09.03.2021 | 56118       | Visalix       | 10120 Proc. Bottow                      |       |       | -1,000  | -14,00  |
| Summe Hau  | t Kabinett: |               |                                         |       |       | -2,000  | -28,00  |
| Warengru   | ope: RUK    | 7 / Sonstiges |                                         |       |       |         |         |
| 10.06.2021 | 38623000    | )14Denman     | 14.05 Figs. Barbar                      |       |       | -1,000  | -11,60  |
| Summe RU   | (7/Sonstig  | jes:          |                                         |       |       | -1,000  | -11,60  |
| Summe koll | egen 2:     |               |                                         | 2,000 | 43,70 | -13,000 | -264,80 |
| mitarbeite | er          |               |                                         | Zuga  | ng    | Abga    | ang     |
| Datum      | Art.Nr.     | Bezeichnung   | Kundenname/Lagerbuchung                 | Menge | Wert  | Menge   | Wert    |
| Warengru   | ope: Deko   | rativ         |                                         |       |       |         |         |
| 10.02.2021 | 21591       | Teint f       | M. Francisco, Strengton, Strengton, St. |       |       | -1,000  | -18,50  |
| 19.03.2021 | 16719       | Silky E       | 17 Page Monthlyon (Michael              |       |       | -1.000  | -8.80   |

Viel Erfolg wünscht Ihnen Ihr Coiffeur next Service Team

#### Seite 8 von 8